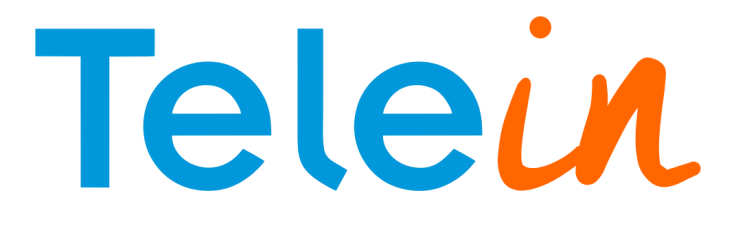

Tutorial SIP Redirect para Elastix

v.2

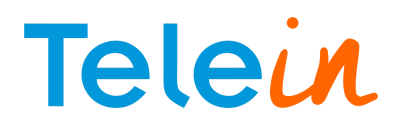

## 1. Requisitos do sistema:

- Instalação do Elastix 2.X.X\*;
- Chave/Senha SIP Redirect da Telein para consultar;

\*obs: Foi utilizado durante o tutorial a versão 2.5.0 64Bits do Elastix.

# 2. Acesse o Elastix.

| (                         | PREEDOM TO DOMMUNICATE                   |
|---------------------------|------------------------------------------|
| Username:<br>Password:    |                                          |
|                           | Submit                                   |
| Elastix is licensed under | GPL by PaloSanto Solutions, 2006 - 2015. |

## 3. Criar um tronco SIP.

No Elastix crie um tronco SIP para realizar o consulta operadora usando o SipRedirect.

# Passo-a-passo

Clique em PBX (1); em Basic clicar em Trunks (2) e em seguida clicar em Add SIP Trunk (3).

| <b>elastix</b>                                                                                                    | System Agenda                                                                                                    | Email Fax                        | РВХ ІМ            | Reports V         |                                 |
|----------------------------------------------------------------------------------------------------|----------------------------------------------------------------------------------------------------|----------------------------------|-------------------|-------------------|---------------------------------|
| PBX Configuration Operator Panel                                                                                                    | Voicemails Calls F                                                                                                    | Recordings   Batch Configuration | s Conference      | Tools Flash Opera | tor Panel                       |
| PBX Configuration                                                                                                    |                                                                                                    |                                  | Î                 |                   | ☞ ► ★ ?                         |
| Basic                                                                                                    |                                                                                                    |                                  | 1 - Clicar em PBX |                   |                                 |
| Extensions     Feature Codes     Outbound Routes     Trunks 2 - Clicar em Trunks     Inbound Routes     DAHDI Channel DIDs     Announcements     Blacklist     CallerID Lookup Sources     Call Flow Control     Follow Me     IVR     Queue Priorities     Queues     Ring Groups     Time Codeline Codeline Co | Add a Trunk<br>Add SIP Trunk<br>Add DAHDi Trunk<br>Add IAX2 Trunk<br>Add ENUM Trunk<br>Add ENUM Trunk<br>Add DUNDi Trunk<br>Add Custom Trunk | - Clicar em Add SIP Trunk        |                   |                   | Add Trunk<br>Channel g0 (dahdi) |
| Time Conditions<br>Time Groups<br>Internal Options & Configuration                                                                                                    |                                                                                                    |                                  |                   |                   |                                 |

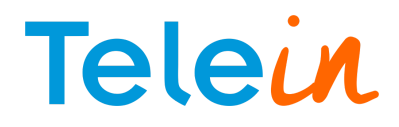

Na imagem abaixo siga as instruções para configurar o tronco sip:

- 1. Defina um nome para o tronco em Trunk Name;
- 2. inserir a chave/senha SIP Redirect\* no campo Outbound Dial Prefix;
- 3. Em trunk Name, defina o nome do tronco de saída;
- 4. Copie e cole as configurações abaixo do tronco sip em PEER Details;

```
type=friend
context=from-internal
fromdomain=sip2.telein.com.br
canreinvite=no
dtmfmode=rfc2833
host=sip2.telein.com.br
qualify=no
nat=no
disallow=all
allow=ulaw,alaw,gsm
port=5060
call-limit=50
```

\*obs: A chave 28092011 pode ser utilizada para testes pois ela é gratuita, porém, só é possível realizar 20 consultas por hora. Caso deseje uma chave para consultas contínuas, acesse o nosso site clicando <u>aqui</u> ou <u>http://cadastro.telein.com.br/</u> e faça o seu cadastro. Em caso de dúvida envie um email para: <u>comercial@telein.com.br</u> ou <u>suporte@telein.com.br</u>.

|                                                                                                    | System Agenda Email Fax PBX IM Reports 🗸                                                                                                    |                                 |
|----------------------------------------------------------------------------------------------------|----------------------------------------------------------------------------------------------------|---------------------------------|
| BX Configuration Operator Panel                                                                                                    | Voicemails Calls Recordings Batch Configurations Conference Tools Flash Or                                                                                                    | perator Panel                   |
| Basic<br>Extensions<br>Feature Codes<br>Outbound Routes<br>Trunks<br>Inbound Routes<br>DMIDE Charged Dig                                                                                     | Add SIP Trunk General Settings                                                                                                    | Add Trunk<br>Channel g0 (dahdi) |
| Announcements Blacklist CallerID Lookup Sources Call Flow Control Follow Me IVR Queue Priorities Queues Ring Groups Time Conditions Time Groups Internal Options & Configuration Conferences | Trunk Name®:       Telein       1 - Definir o nome do Tronco         Outbound CallerID®:       Image: CID Options®:       Image: CID Image: CID Image |                                 |
| Languages<br>Misc Applications<br>Misc Destinations<br>Music on Hold<br>PIN Sets<br>Paging and Intercom<br>Parking Lot<br>System Recordings<br>VoiceMail Blasting<br>Remole Access           | (prepend ) + prefix   match pattern<br>• Add More Dial Pattern Fields Clear all Fields<br>Dial Rules Wizards : (pick one)<br>Outbound Dial Prefix : 28092011 2 - Inserir a chave SIP Redirect neste campo<br>Outgoing Settings                                                                                                    |                                 |
| Callback<br>DISA<br>Option<br>Unembedded FreePBX®                                                                                                    | Trunk Name®:       siptelein       3 - Nome do tronco de saída         PEER Detais®:                                                                                                    |                                 |

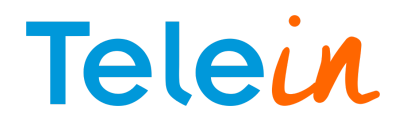

obs 2: A linha do call-limit significa a quantidade de consultas simultâneas. obs 3: Existem 3 servidores para realizar consultas: sip1.telein.com.br, sip2.telein.com.br ou sip3.telein.com.br. Para mudar de servidor de consulta, basta alterar o fromdomain e host na configuração do tronco sip.

Depois clique em Submit Changes confirme.

| It is highly recommended that you define an Outbound CallerID on all trunks, undefined behavior can result when nothing is specified. The CID Options can control when this CID is used. Do you still want to continue? | t |
|----------------------------------------------------------------------------------------------------|---|
| OK Cancelar                                                                                                    |   |

### Aplique as configurações.

|                                                  | System Agenda Emai         | I Fax PBX IM Reports V                                       |                    |
|--------------------------------------------------|----------------------------|--------------------------------------------------------------|--------------------|
| PBX Configuration Operator Panel                 | Voicemails Calls Recording | s Batch Configurations Conference Tools Flash Operator Panel |                    |
| PBX Configuration                                |                            | Apply, Config                                                | ☑ ⊪ ★ ?            |
| Extensions     Feature Codes     Outbound Routes |                            | $\mathbf{\hat{h}}$                                           | Add Trunk          |
| Trunks Inbound Call Control Inclusion            | Add a Trunk                | Clique em Apply Config                                       | Channel g0 (dahdi) |
| DAHDI Channel DIDs                               | Add SIP Trunk              | para aplicar as                                              | relean (sip)       |
| Blacklist                                        | Add DAHDi Trunk            | configurações                                                |                    |
| CallerID Lookup Sources                          | Add IAX2 Trunk             | computações                                                  |                    |

## 4. Criar Rotas de saída para a Portabilidade

4.1 Clique em "PBX" (1), "Outbound Routes" (2) e em seguida "Add\_Route" (3).

| ( | elastix -                                                  | System Agenda                                           | Email Eax                   | РВХ                | IM B  | eports         | 6   2   i   # 1           |
|---|------------------------------------------------------------|---------------------------------------------------------|-----------------------------|--------------------|-------|----------------|---------------------------|
| P | BX Configuration Operator Pane                             | l Voicemails Calls F                                    | Recordings Batch Configurat | tions Conference   | Tools | Flash Operator | Panel                     |
|   | PBX Configuration                                          |                                                         |                             |                    |       |                | ☑ ⊮ ★ ?                   |
|   | Feature Codes Outbound Routes 2 Trunks Ibound Call Control | Add Route                                               |                             |                    |       |                | Add Route<br>\$ 9_outside |
|   | Inbound Routes<br>DAHDI Channel DIDs                       | Route Settings                                          |                             |                    |       |                |                           |
|   | Announcements<br>Blacklist                                 | Route Name <sup>®</sup> :                               |                             |                    |       |                |                           |
|   | Call Flow Control<br>Follow Me                             | Route CID: 9<br>Route Password: 9                       |                             | Override Extension |       |                |                           |
|   | IVR<br>Queue Priorities                                    | Route Type: <sup>0</sup><br>Music On Hold? <sup>0</sup> | Emergency Intra-Com         | pany               |       |                |                           |
|   | Queues<br>Ring Groups                                      | Time Group:                                             | Permanent Route             |                    |       |                |                           |
|   | Time Conditions                                            | Route Position®                                         | Last after 9_outside        | •                  |       |                |                           |

4.2 Na página de edição da rota, coloque:

- Route Name: portabilidade :: nome dado à rota da portabilidade
- Dial Patterns that Will use this Route :: configuração dos dígitos recebidos para efetuar a consulta.
- Para adicionar mais campos clique em + addMore Dial Pattern Filders

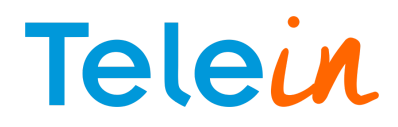

Ex: de Configuração do Dial Pattern da rota portabilidade.

081 + prefix XXXXXXX + callerId 081 + prefix XXXXXXXX + callerId 0 + prefix XXXXXXXXX + callerId 0 + prefix XXXXXXXXXX + callerId

obs: a configuração acima será de acordo com a rota de saída da central definida pelo usuário, essa rota foi criada apenas para teste de consulta. A quantidade de X referencia a quantidade de dígitos recebidos, observe se sua região já possui o nono digito. No campo "Prepend" significa o números que serão adicionados antes da discagem, já o termo "prefix", está relacionado ao campo que será removido antes da discagem. Como a telein envia o padrão de resposta correspondente a determinada operadora, o termo "prefix" será utilizado com o padrão de resposta para associar o padrão de resposta recebida para a rota correspondente, retirando o código de resposta.

Ex: Criarei uma rota simples para ligações locais incluindo o DDD local para celular sem o nono dígito e com o nono dígito para a operadora Tim, cujo o padrão de resposta detalhada da Telein é 553102.

081 + 553102 + XXXXXXXX 081 + 553102 + XXXXXXXXX

Sendo assim a minha rota irá tratar esse resposta mandando apenas o código DDD local + o número que foi discado. Para a configuração do SIP Redirect é muito importante enviar o "0" + DDD (ex:081), pois o "0" servirá como separador da chave SIP Redirect no cabeçalho de resposta que a telein irá receber do cliente numa requisição entregando a resposta sem erro para o cliente.

Eх

Telein recebe essa informação do cliente 28092011081996038204@sip2.telein.com.br:5060 SIP/2.0

Telein entrega a resposta da operadora do número requisitado 55310281996038204 <sip:55310281996038204@177.99.236.164>

# Telein

# Exemplo de criação da rota portabilidade:

| Announcements                                                                                                    | Route Setti                                                                                        | ngs                                                                                                    |                                                                                                    |               |                        |
|----------------------------------------------------------------------------------------------------|----------------------------------------------------------------------------------------------------|----------------------------------------------------------------------------------------------------|----------------------------------------------------------------------------------------------------|---------------|------------------------|
| Announcements<br>Blacklist<br>CallerID Lookup Sources<br>Call Flow Control<br>Follow Me<br>IVR<br>Queue Priorities<br>Queues<br>Ring Groups<br>Time Conditions<br>Time Groups<br>Internal Options & Configuration<br>Conferences<br>Languages | Route Setti<br>Route Na<br>Route Clt<br>Route Pa<br>Route Typ<br>Music On<br>Time Groo<br>Route Po | ngs<br>me :<br>Ssword:<br>Ssword:<br>Hold?<br>Hold?<br>sition<br>Settings                                                                                                    | portabilidade                                                                                      | L - D         | Pefinir o nome da Rota |
| Misc Applications<br>Misc Destinations<br>Music on Hold<br>PIN Sets<br>Paging and Intercom<br>Parking Lot<br>System Recordings                                                                                                    | PIN Set <sup>©</sup><br>Call Reco<br>Dial Pattern                                                  | :<br>rding <sup>©</sup> :<br>ns that will use t                                                                                                    | None  Allow                                                                                        |               |                        |
| Remote Access                                                                                                    | (001                                                                                               |                                                                                                    | LEvananav                                                                                          |               | 10                     |
| Callback                                                                                                    | (001                                                                                               |                                                                                                    |                                                                                                    |               |                        |
| Option                                                                                                    | (081                                                                                               | ) +                                                                                                    | [XXXXXXXXX                                                                                         | /             | ]8                     |
| Unembedded FreePBX®®                                                                                                    | (0                                                                                                 | ) +                                                                                                    | [xxxxxxxxxx                                                                                        | 1             | 18                     |
|                                                                                                    | (0                                                                                                 | ) +                                                                                                    |                                                                                                    | 1             | 18                     |
|                                                                                                    | (prepend                                                                                           | ) + prefix                                                                                                    | I Imatch pattern                                                                                   | / CallerID    |                        |
|                                                                                                    | prepend                                                                                            | prenx                                                                                                    | JT[materi patteri                                                                                  |               |                        |
|                                                                                                    | + Add M<br>Dial patte<br>Export Dia<br>Trunk Sequent<br>0 Teleir<br>1<br>Add True<br>Optional De   | ore Dial Pattern<br>rns wizards alplans as CS<br>ence for Match<br>alplans <b>as CS</b><br>ence for Match<br><b>a s Se</b><br><b>a s Se</b><br><b>a s se</b><br><b>a s se</b><br><b>a s se</b><br><b>a s se</b><br><b>a s se</b><br><b>a s se</b><br><b>a s se</b><br><b>a s se</b><br><b>a s s se</b><br><b>a s s s s s s s s s s s s s s s s s s s</b> | Fields 2 • Ancho<br>: (pick one)<br>V • : Export<br>ed Routes •<br>elecionar o tronce<br>riormente | o "Telein" ci | riado                  |
|                                                                                                    | Submit                                                                                             | Changes D                                                                                                    | Aplicar as configuplicate Route                                                                    | gurações      |                        |

obs: Após qualquer modificação deve ser aplicado as alterações realizadas.

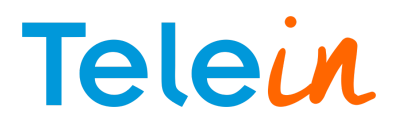

# 5. Criar ramal para teste

Na aba "PBX" clique em "Extensions" e em "add Extensions"

|                                                                                                    | System Agen                                                          | da Email                                                 | Fax               | 1<br>PBX   | IM Rep | oorts 🗸              | 6 9 i 7 1                     |
|----------------------------------------------------------------------------------------------------|----------------------------------------------------------------------|----------------------------------------------------------|-------------------|------------|--------|----------------------|-------------------------------|
| PBX Configuration Operator Panel                                                                                                    | Voicemails                                                           | Calls Recordings   Bato                                  | ch Configurations | Conference | Tools  | Flash Operator Panel |                               |
| PBX Configuration Pasic Extensions Peature Codes Outbound Routes Trunks Inbound Call Control Inbound Routes DAHDI Channel DIDS Announcements Blacklist CallerID Lookup Sources Call Flow Control Follow Me IVR Oueue Priorities | Add an Ex<br>Please select yo<br>- Device<br>Device Gene<br>Submit 4 | ctension<br>our Device below then cli<br>aric SIP Device | ick Submit        |            |        |                      | Z H ★ ?<br>Add Extension<br>3 |

Preencha as informações básicas para criar o ramal:

User Extension :: numero do ramal;

Display Name :: nome do responsável (opcional);

Secret :: senha do ramal tem que conter no mínimo 6 caracteres com duas letras e dois números; Em seguida clique em Submit, e aplique as alterações.

## Passo 1

|                                                                                           | ystem Agenda E          | mail Fax                   | РВХ ІМ     | Reports 🗸            | 6 Q i ¥ 1     |
|-------------------------------------------------------------------------------------------|-------------------------|----------------------------|------------|----------------------|---------------|
| PBX Configuration Operator Panel                                                          | Voicemails Calls Record | lings Batch Configurations | Conference | Tools Flash Operator | Panel         |
| PBX Configuration                                                                         |                         |                            |            |                      | ☑ ⊪ ★ ?       |
| Basic<br>Extensions<br>Feature Codes<br>Outbound Routes<br>Trunks<br>Inbound Call Control | Add SIP Extension       | n                          |            |                      | Add Extension |
| Inbound Routes<br>DAHDI Channel DIDs<br>Announcements                                     | - Add Extension         |                            |            |                      |               |
| Blacklist<br>CallerID Lookup Sources                                                      | User Extension          | 7000                       |            |                      |               |
| Call Flow Control                                                                         | Display Name            | 7000                       |            |                      |               |
| Follow Me<br>IVR                                                                          | CID Num Alias           |                            |            |                      |               |
| Queue Priorities<br>Oueues                                                                | SIP Alias               |                            |            |                      |               |
| Ring Groups<br>Time Conditions                                                            | - Extension Options     |                            |            |                      |               |
| Internal Options & Configuration                                                          | Outbound CID®           |                            |            |                      |               |
| Languages                                                                                 | Asterisk Dial Options   | tr                         | Cverride   |                      |               |

# Telein

## Passo 2

| This device uses sip to | echnology.   |  |
|-------------------------|--------------|--|
| secret @                | telein7000   |  |
| dtmfmode 🥹              | RFC 2833     |  |
| nat®                    | No - RFC3581 |  |

### Passo 3

| No Answer®              | Unavail Voicemail if Enabled   |  |
|-------------------------|--------------------------------|--|
| CID Prefix <sup>®</sup> |                                |  |
| Busy                    | Busy Voicemail if Enabled 💌    |  |
| CID Prefix              |                                |  |
| Not Reachable           | Unavail Voicemail if Enabled 💌 |  |
| CID Prefix <sup>2</sup> |                                |  |

## Testando a Consulta

Se o procedimento foi concluído com sucesso você terá resposta na CLI do Elastix conforme imagem abaixo:

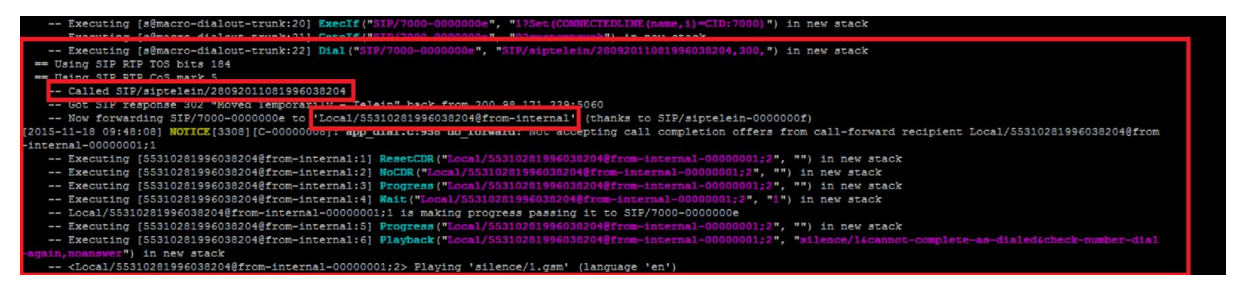

Onde a linha que contem a resposta 553102 + DDD + número consultado, será o retorno que a operação foi executada com sucesso, ficando apenas para o mantenedor da central tratar essa resposta para que seja enviada para o tronco da operadora correta, que nesse exemplo trata-se de um número da operadora Tim.